Instrucciones para el registro y acceso a la plataforma de familias Andalucía

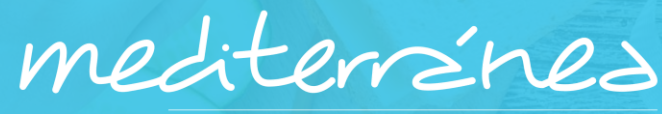

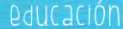

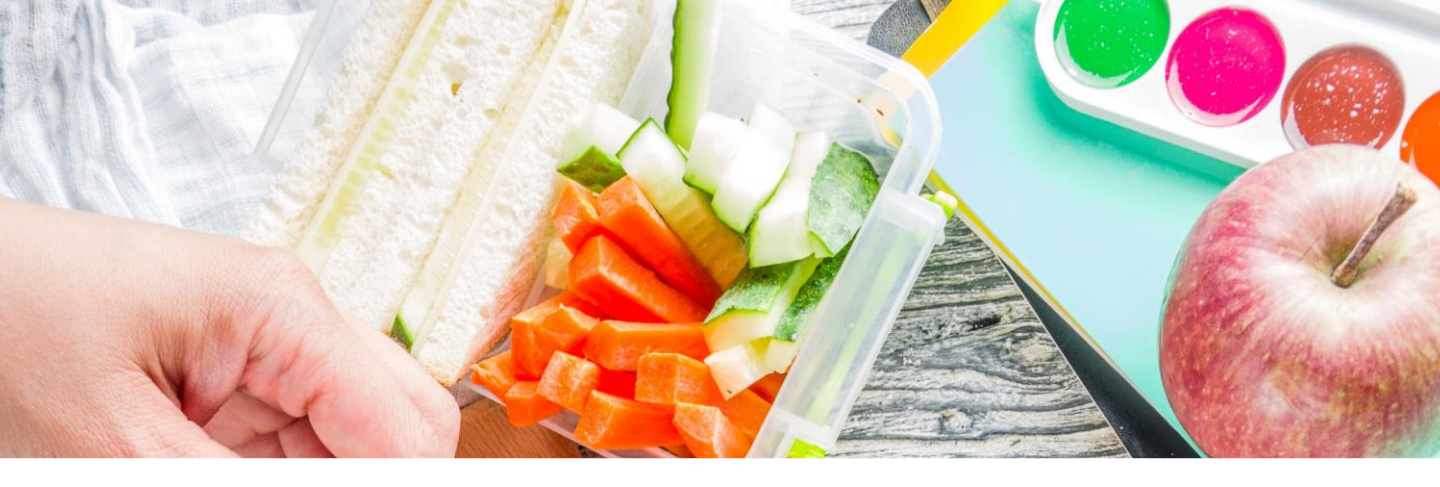

# En el portal se podrá:

- · Consultar el menú
- Avisar de faltas
- · Consultar recibos
- . Pagar recibos pendientes con tarjeta
- . Exportar facturas del servicio

mediterránez oducación

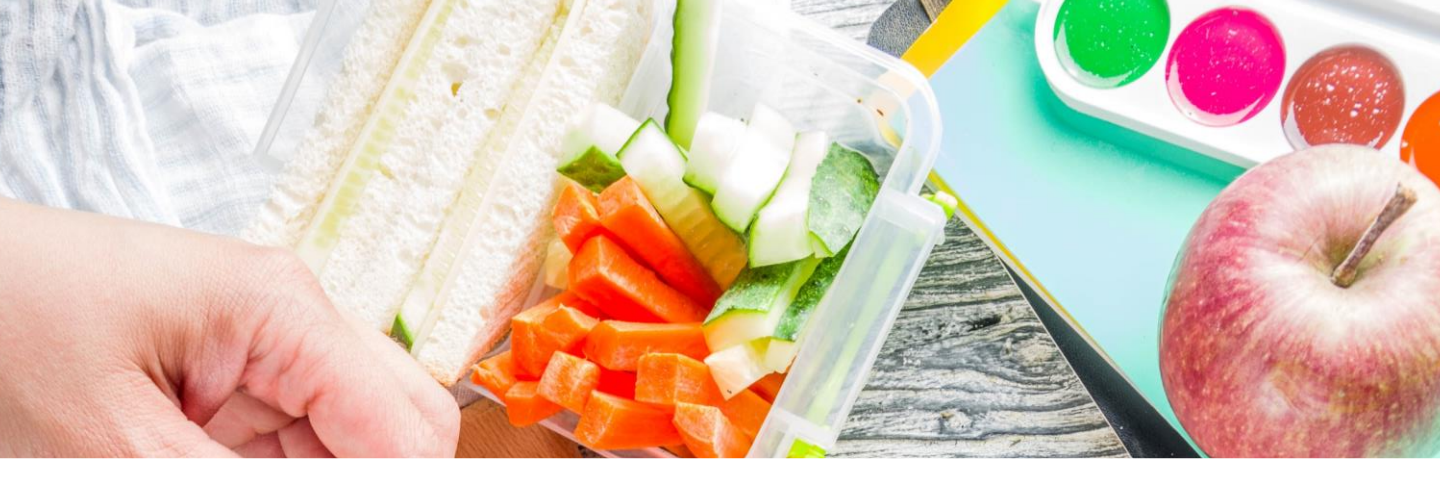

## **1. Acceder al apartado de Madres y Padres a través del siguiente link:**

http://andalucia.mediterranea-group.com/

mediterránes

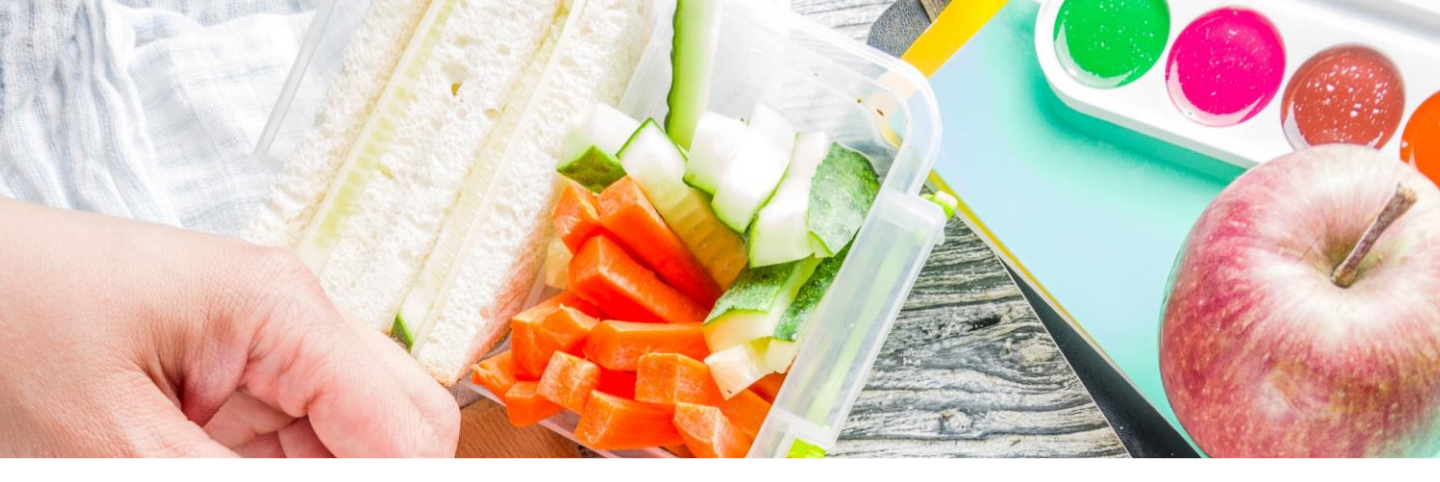

## 2. Pulsar el enlace restablecer contraseña, si ha olvidado la contraseña o aún no la ha recibido(es la primera vez que accede).

mediterránes

#### Iniciar sesión a la zona de madres y padres de alumnos

Para acceder al sistema necesita identificarse con su DNI / NIE y contraseña

| DNI / NIE      | Contraseña |                |        |
|----------------|------------|----------------|--------|
| Iniciar sesión |            | Recuperar cont | raseña |

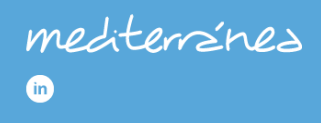

© MEDITERRANEA 2023 AVISO LEGAL - POLÍTICA DE PRIVACIDAL POLÍTICA DE COOKIES

#### ÁREAS DE NEGOCIO

Hospitales Sociosanitario Corporativo Educación Vending

#### GRUPO MEDITERRÁNEA

El Antiguo Convento Aliment Art Mediterránea Chile Mediterránea Perú

#### ¿PODEMOS AYUDART

Trabaja con nosotros

mediterránez

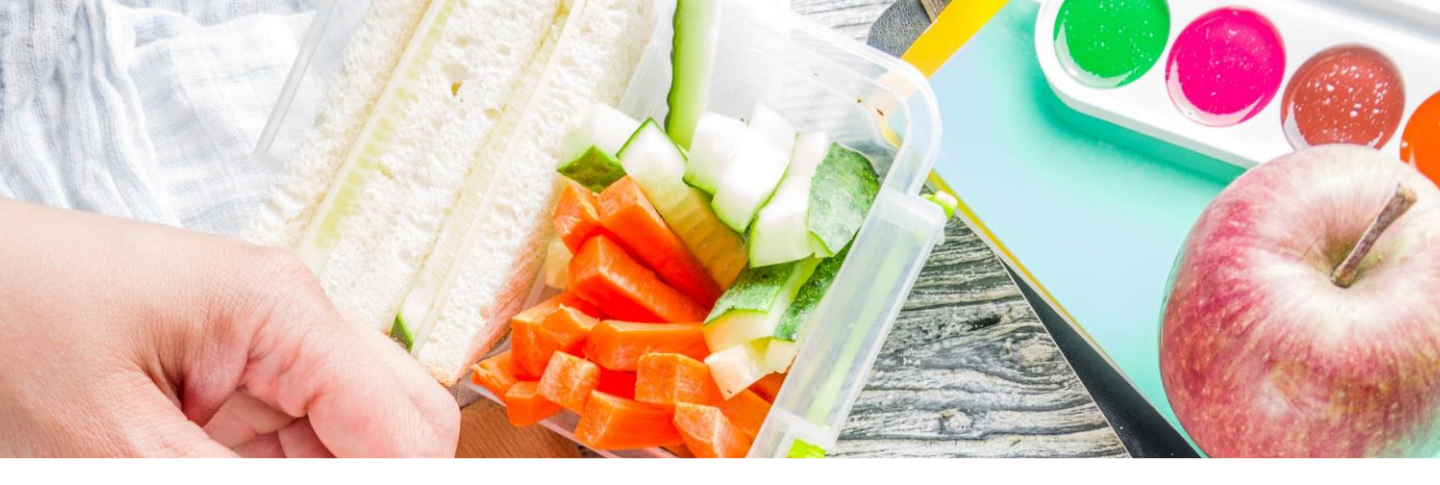

## 3. En este paso nos solicitará el DNI de la madre / padre / tutor y le damos a recuperar contraseña.

Si con su DNI no le deja vaya al último punto del manual de registro.

| mediterránes                                                                     |                                                                                                    |                                                                              |                                                                                                    |                                            | CONTACTO |
|----------------------------------------------------------------------------------|----------------------------------------------------------------------------------------------------|------------------------------------------------------------------------------|----------------------------------------------------------------------------------------------------|--------------------------------------------|----------|
|                                                                                  | Recueprar contraseña   Enviar un correo electrónico con un enlace para recuperar su contraseña   DNI / NIE Recuperar contraseña   Iniciar sesión |                                                                              |                                                                                                    |                                            |          |
| mediterrzin<br>19                                                                | ld                                                                                                    | ÁREAS DE NEGOCIO<br>Hospitales<br>Sociosanitario<br>Corporativo<br>Educación | GRUPO MEDITERRÁNEA<br>El Antiguo Convento<br>Aliment Art<br>Mediterránea Chile<br>Mediterránea Perú | ¿PODEMOS AYUDARTE?<br>Trabaja con nosotros |          |
| O MEDITERRÂNEA 2023<br>AVISO LEGAL - POLÍTICA DE PRIVACID<br>POLÍTICA DE COOKIES | AD                                                                                                    | Vending                                                                      |                                                                                                    |                                            |          |

mediterránez

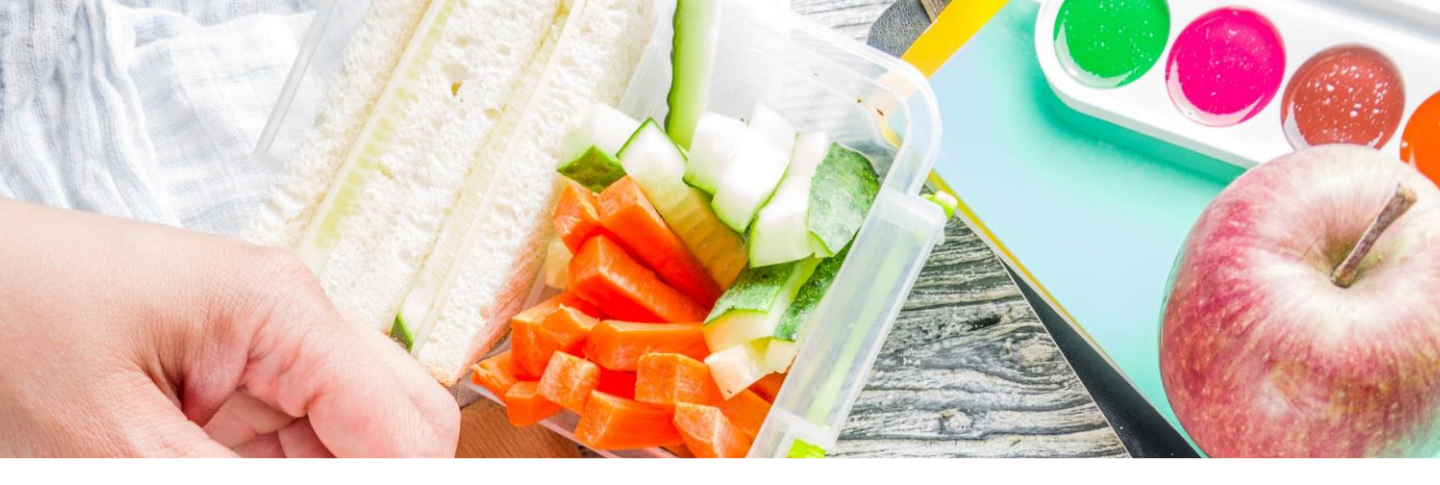

# 4. Recibirá en el mail que tengamos registrado la contraseña para acceder.

#### mediterránes

CONTACTO

#### Recueprar contraseña

Enviar un correo electrónico con un enlace para recuperar su contraseña

#### El enlace para recueprar la contraseña ha sido enviado al correo electrónico

Si no recibe dicho mensaje, por favor compruebe la bandeja de correo no deseado

Iniciar sesión

## mediterránes

) MEDITERRÁNEA 2023 AVISO LEGAL - POLÍTICA DE PRIVACIDAD POLÍTICA DE COOKIES

#### ÁREAS DE NEGOCI

Hospitales Sociosanitari Corporativo Educación Vending

#### GRUPO MEDITERRÁNEA

El Antiguo Convento Aliment Art Mediterránea Chile Mediterránea Perú

#### PODEMOS AYUDARTE

Trabaja con nosotros

mediterránez

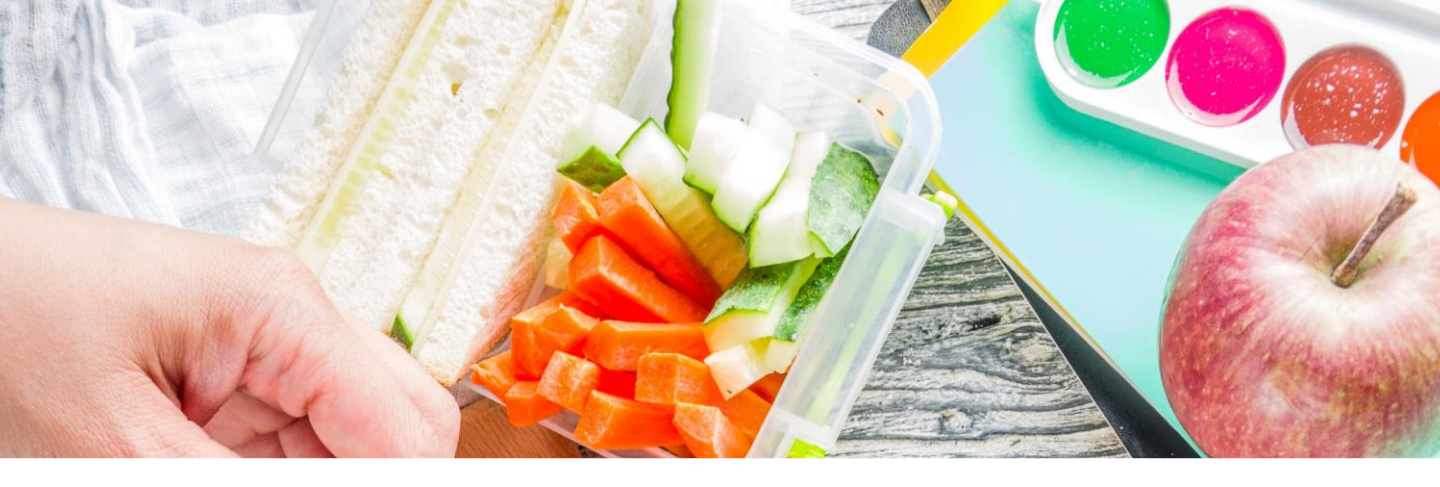

## 5. Pinche en el enlace que ha recibido en el mail y registre la nueva contraseña.

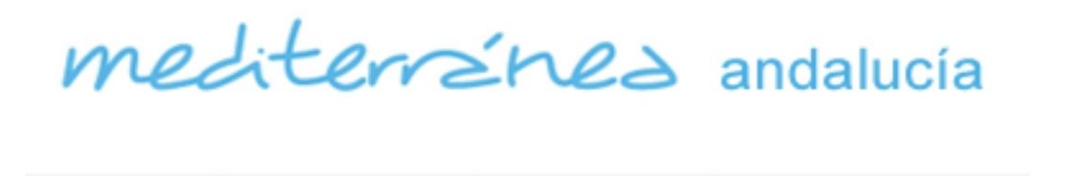

ACCEDER

## Zona madres y padres de alumnos

#### Cambiar contraseña

CONTACTO

DNI / NIE

INICIO

Nueva contraseña

Repetir contraseña

|  | ** |  |  |
|--|----|--|--|
|  |    |  |  |
|  |    |  |  |
|  |    |  |  |
|  |    |  |  |

Longitud de la contraseña como míni

Establecer contraseña

mediterránez

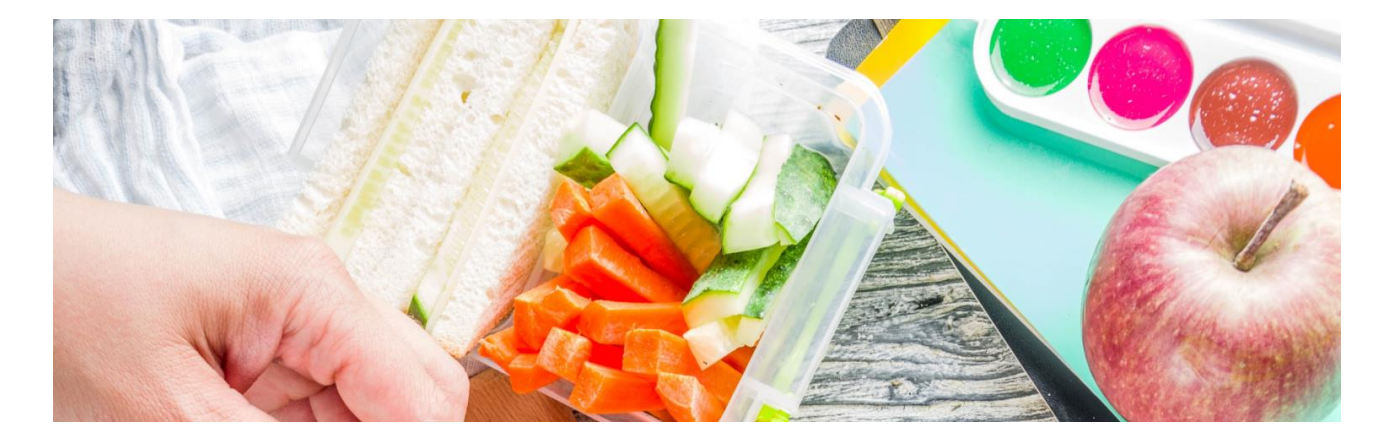

 6- Recibirá un aviso de que su contraseña has sido establecida, así que solo quedaría iniciar sesión con el dni y la nueva contraseña.

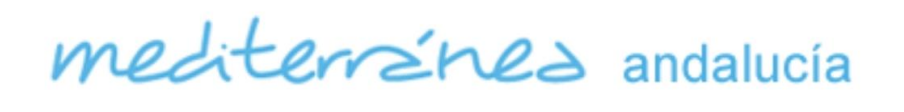

INICIO

CONTACTO

ACCEDER

Zona madres y padres de alumnos

Cambiar contraseña

Su nueva contraseña ha sido establecida

Iniciar sesión

### 7-INFORMACIÓN IMPORTANTE

Si al introducir el DNI le aparece como no registrado, pruebe con el DNI del otro tutor . En caso negativo tendrán que ponerse en contacto con la administracion que le corresponda:

- <u>administracion.cordoba@mediterranea-group.com</u>
- administracion.sevilla@mediterranea-group.com
- <u>administracion.malaga@mediterranea-group.com</u>
- <u>administracion.almeria@mediterranea-group.com</u>
- <u>administracion.cadiz@mediterranea-group.com</u>
- <u>administracion.granada@mediterranea-group.com</u>
- <u>administracion.jaen@mediterranea-group.com</u>
- <u>administracion.huelva@mediterranea-group.com</u>

No olvide proporcionar nombre, apellidos y colegio del usuario, asi como DNI del tutor y correo electrónico para dicho registro.

| meditersine                                                                                                    | andalucía  | iara 31 gestión de actividades escolares |  |  |  |
|----------------------------------------------------------------------------------------------------|------------|------------------------------------------|--|--|--|
| INICIO CONTACTO ACCE                                                                                                    | EDER 🔻     |                                          |  |  |  |
| Iniciar sesión a la zona de madres y padres de alumnos<br>Si aún no ha conseguido acceder al sistema utilizando su DNI, necesita primero identificarse con su antiguo nombre de usuario y su contraseña. |            |                                          |  |  |  |
| Usuario                                                                                                    | Contraseña | 2Qué quiere hacer?                       |  |  |  |
| Iniciar sesión ¿ <u>Ha olvidado o aún no ha recibido su contraseña?</u><br>No hemos encontrado su DNI pero puede iniciar sesión con su antiguo nombre de usuario y su contraseña.                        |            |                                          |  |  |  |
|                                                                                                    |            |                                          |  |  |  |
|                                                                                                    |            |                                          |  |  |  |